『養老Pay』地域ポイントの獲得方法

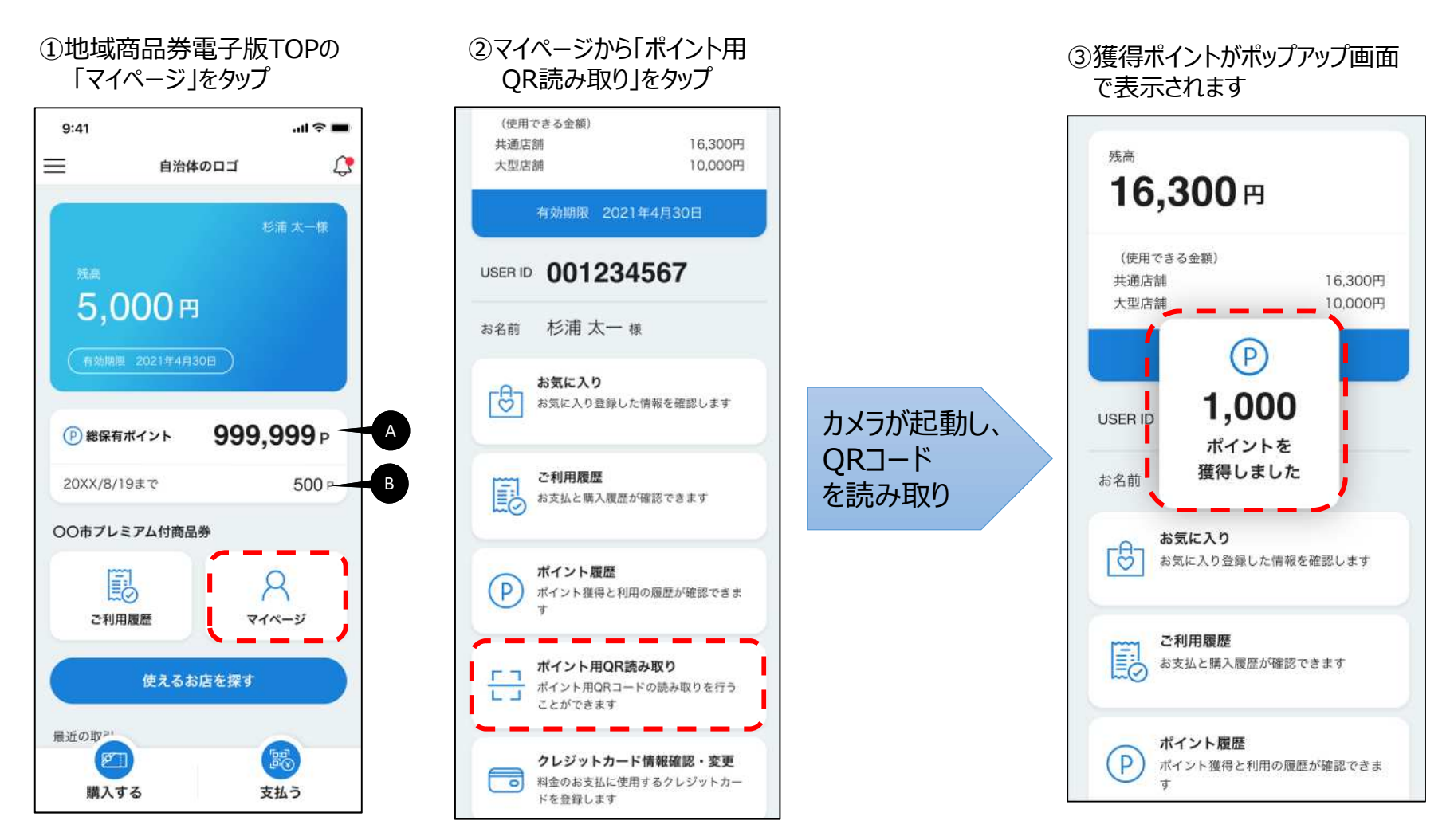

- A:総保有ポイントを表示
- B: 直近の有効期限切れポイントを表示

## 『養老Pay』地域ポイントの利用方法(1/2)

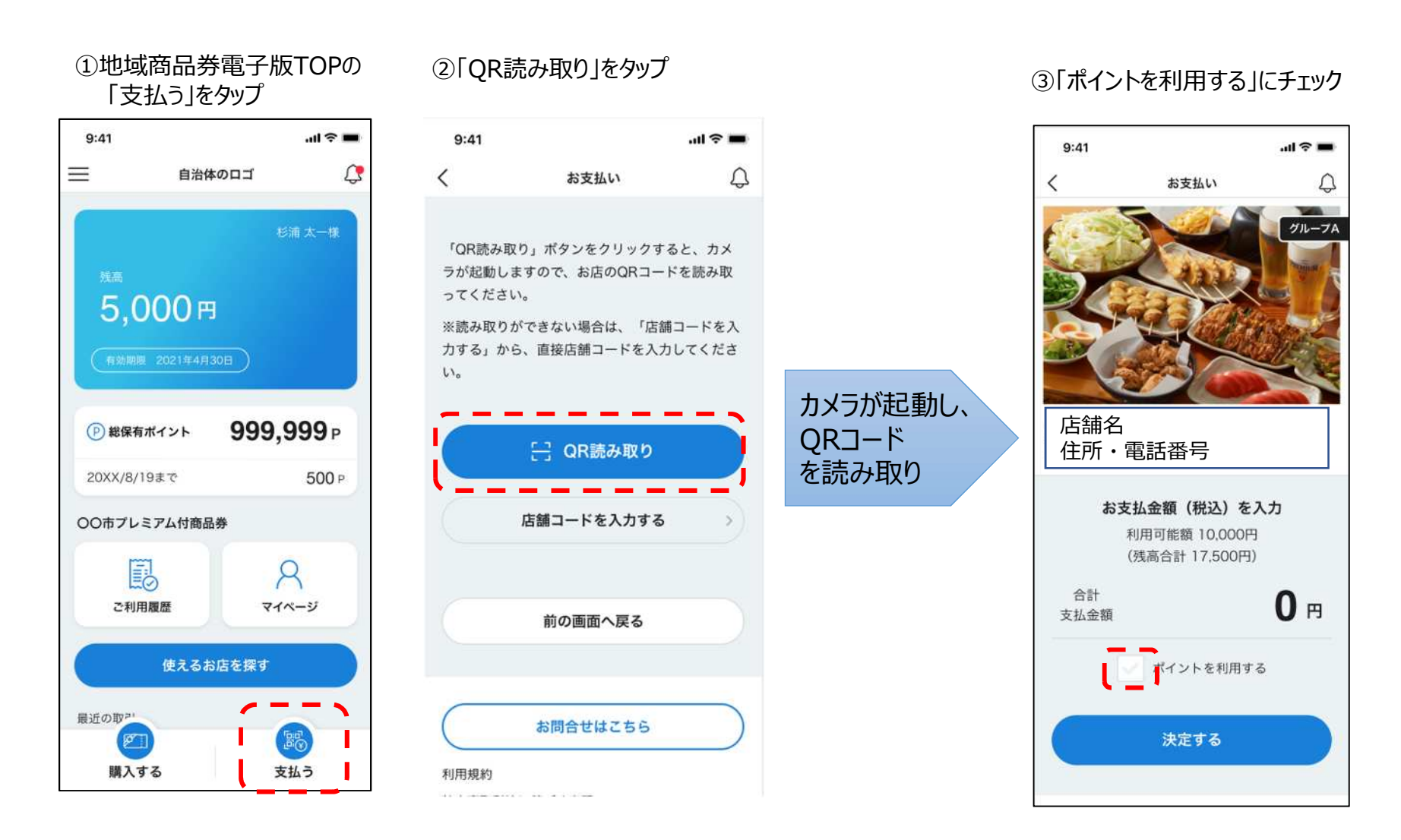

## 『養老Pay』地域ポイントの利用方法(2/2)

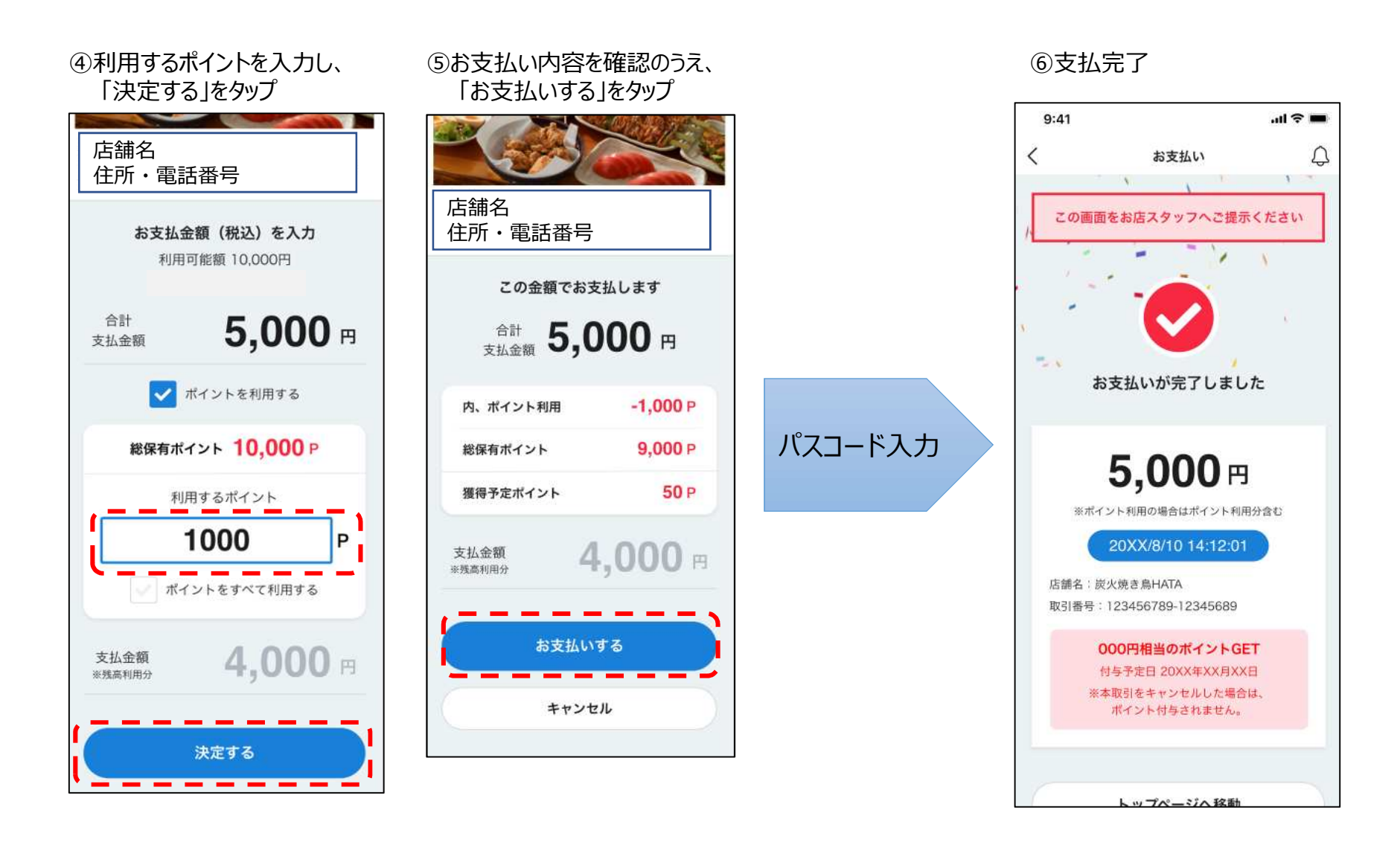